#### How to sign on Efunding

Step 1: First, make sure all the required fields are complete for the eval (showing 100%):

| SLP EVAL                   | 100% |
|----------------------------|------|
| Demographics               | 100% |
| Communication Impairment   | 100% |
| Daily Communication Needs  | 100% |
| Communication Goals        | 100% |
| Rationale Device Selection | 100% |
| Evaluation Trials          | 100% |
| Treatment Plan             | 100% |
|                            |      |

**Step 2:** Once all areas are completed, click into "Final Steps" on the right-hand side of the webpage:

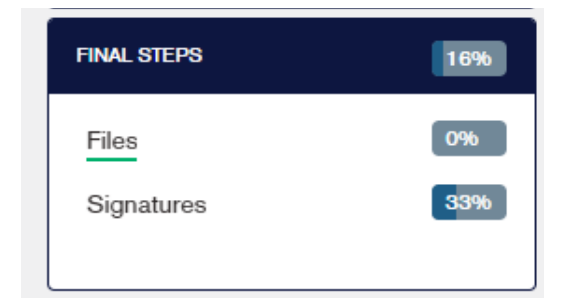

**Step 3:** Next, click into "Signatures." The webpage will look like this:

| Client: DOUBLE SIGNA | ATURE | Document                                      |                             |
|----------------------|-------|-----------------------------------------------|-----------------------------|
| CLIENT INFORMATION   | 100%  | Client Information Form                       | CLICK HERE TO SIGN DOCUMENT |
| SLP EVAL             | 100%  | Release of Benefits                           | CLICK HERE TO SIGN DOCUMENT |
| FINAL STEPS          | 0%    | SLP Evaluation                                | CLICK HERE TO SIGN DOCUMENT |
| Files                | 0%    | OAdd a Note for the TobiiDynavox Funding Team |                             |
| Signatures           | 100%  |                                               |                             |

**Step 4:** Click the button next to SLP evaluation that says, "Click Here to Sign Document". A pop up will appear.

- Here is where you can update the SLP email address if you are using a different email address to sign in with. (RED Circle)
- If you will need a supervising SLP or the team to sign the evaluation, you may add additional signers to the eval. (Blue Circle)
- When you are ready to proceed click "Sign Document"

| s<br>Select signers                                                                                                    | ×                                                                                                    |
|----------------------------------------------------------------------------------------------------|----------------------------------------------------------------------------------------------------|
| This document will need to be signed by the SLP listed on the Client Information Form: Jaime Daw<br>If this email isn't correct (SLPs often have more than one email address), you may enter a different<br>Please make sure that the email used is the same one that the SLP has their eFunding account un<br>If you would like this document to be signed by other people in addition to the SLP mentioned about<br>They will receive an email inviting them to sign the document (and to create an eFunding account in | Account<br>one to use instead here: optional<br>der.<br>we, you may add them below.<br>f they don't already have one). |
| Add signer                                                                                                    |                                                                                                    |

#### If adding multiple signatures, your information will look like this

| inteu   |                  |                               |                  |                     |                        |                        |                   |                |             | ALLUL |
|---------|------------------|-------------------------------|------------------|---------------------|------------------------|------------------------|-------------------|----------------|-------------|-------|
|         | This docume      | ent will need to be signation | gned by the SL   | P listed on the Cli | ent Informa            | tion Form: Jaime Daw   | son at jaime.daws | on@tobiidyna   | vox.com.    |       |
|         | If this email is | sn't correct (SLPs o          | ften have more   | than one email ad   | dress), you            | may enter a different  | one to use instea | d here: option | al          |       |
|         | Please make      | sure that the email           | used is the san  | ne one that the SLI | <sup>o</sup> has their | eFunding account une   | der.              |                |             |       |
|         | lf you would     | like this document to         | o be signed by   | other people in ad  | dition to th           | e SLP mentioned abo    | ve, you may add t | hem below.     |             |       |
| BLE SI  | They will rec    | eive an email inviting        | them to sign t   | he document (and    | to create a            | in eFunding account if | they don't alread | y have one).   |             |       |
|         | First Name:      | Kelsey                        | Last Name:       | Seymour             | Email                  | kelsey.seymour@tob     | ×                 |                |             |       |
| RMATION | First Name:      | Chris                         | Last Name:       | Kovach              | Email                  | Chris.kovach@tobiic    | ×                 |                |             |       |
|         | Add signer       |                               |                  |                     |                        |                        |                   |                |             |       |
|         |                  |                               |                  |                     |                        |                        |                   |                |             |       |
|         |                  |                               |                  |                     |                        |                        | C                 | lose si        | GN DOCUMENT |       |
|         | 09               |                               | dd o Noto for tl |                     |                        |                        |                   | _              | _           | -     |
|         | 10               | 00%                           |                  |                     |                        |                        | _                 |                |             |       |

**Step 5**: Once you clicked the "Sign Document" from above This will pop up next. **Click "I UNDERSTAND, LET ME SIGN IT" after you're done reading it.** 

| You aren't done yet!                                                                                                    |
|----------------------------------------------------------------------------------------------------|
| Clicking the button below will open a document that requires your signature (it will open in a new window). Clicking the icon on the left side of the document will automatically scroll to the |
| location where you can sign.                                                                                                    |
| Then click the signature field.                                                                                                    |
| After signing, you must click the "Confirm" button to complete the signature process.                                                                                                    |
| I UNDERSTAND, LET ME SIGN IT                                                                                                    |

If it does not look like that it is because you do not have an ASHA or License Number filled in. If this is the case, this pop up will appear:

| No ASHA and/or License #                                                                                        | ×                            |
|----------------------------------------------------------------------------------------------------|------------------------------|
| You have not entered your ASHA # and State License #.<br>Please enter them below before signing the evaluation. |                              |
| ASHA Number: optional                                                                                           |                              |
| State License Number: required                                                                                  |                              |
| CANCEL                                                                                                    | CONTINUE TO DOCUMENT SIGNING |

Fill in the License Number. The ASHA Number is not required, however please provide if you have an ASHA number. This will pop up next. Click "I UNDERSTAND, LET ME SIGN IT" after you're done reading it.

| SlpEval.pdf |                      |                                           |         |
|-------------|----------------------|-------------------------------------------|---------|
| <pre></pre> | ction 1: Demographic | EVALUATION FOR A SPEECH GENERATING DEVICE |         |
|             | Name:                | MULTIPLE SIGNATURES                       |         |
|             | Address:             | 2100 WHARTON STREET Bethel Park, PA 15102 |         |
|             | Date of Birth:       | 1/1/2010                                  | 🗰 Ma    |
|             | Medical Diagnosis:   | N                                         | Toi     |
|             | Date of Onset:       | 01012020                                  | 2:0     |
|             | Speech Diagnosis:    | Q                                         | Snooze  |
|             | Date of Onset:       | 01/01/2020                                | 5 minu  |
|             | Medicare Number:     | 645645                                    |         |
|             | Medicaid Number:     | 456645                                    | no<br>2 |
|             | Place of Residence:  | Home                                      |         |

**Step 6**: Your evaluation will generate please click the arrow key to sign the evaluation.

Step 7: Press the "Click to Sign" box

| ch. |                                              |       |
|-----|----------------------------------------------|-------|
|     | .valpdi                                      |       |
|     | Click to Sign                                |       |
|     | Jaime Dawson                                 |       |
|     | ,<br>ACUA #. 4054<br>State License #: 123454 |       |
|     | Additional Signers                           | iii n |
|     |                                              |       |
|     |                                              |       |

**Step 8**: A signature box will appear. You can use your mouse or Type to sign. Here is an example of mine: Click APPLY Signature or Clear (if you want to do it again)

×

#### Sign below

You can either draw your signature using your mouse (or using your finger on a touchscreen), or you can type your signature with your keyboard.

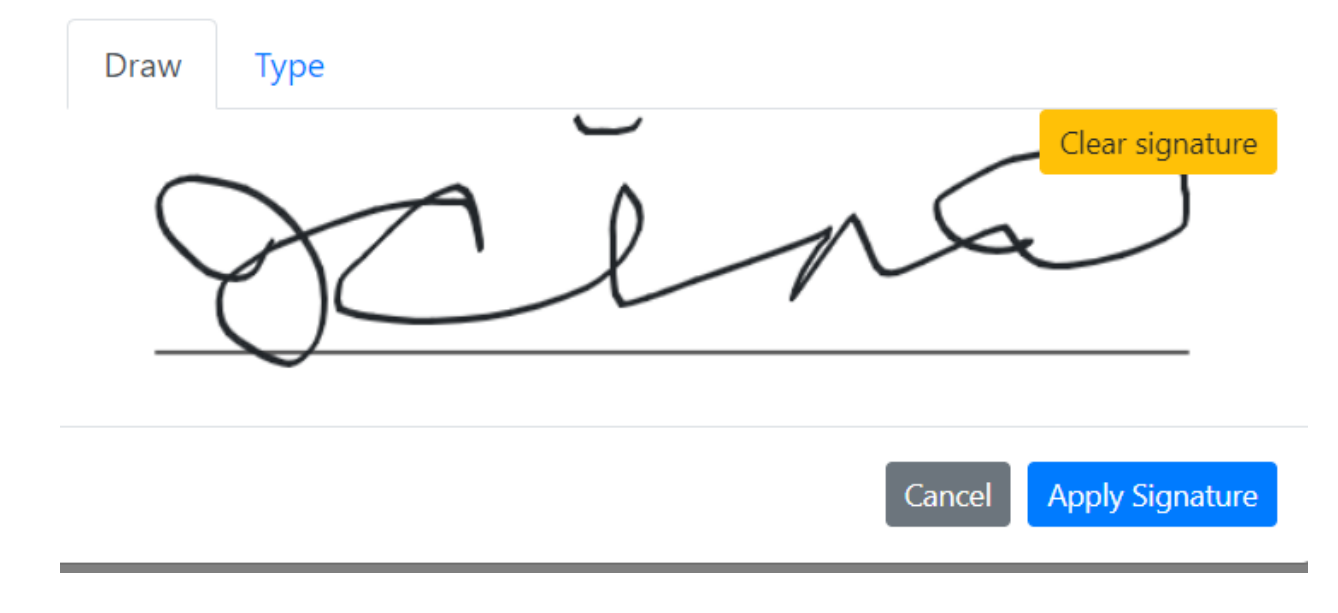

**Step 9:** Click "Apply Signature" to confirm signature and it is now signed.

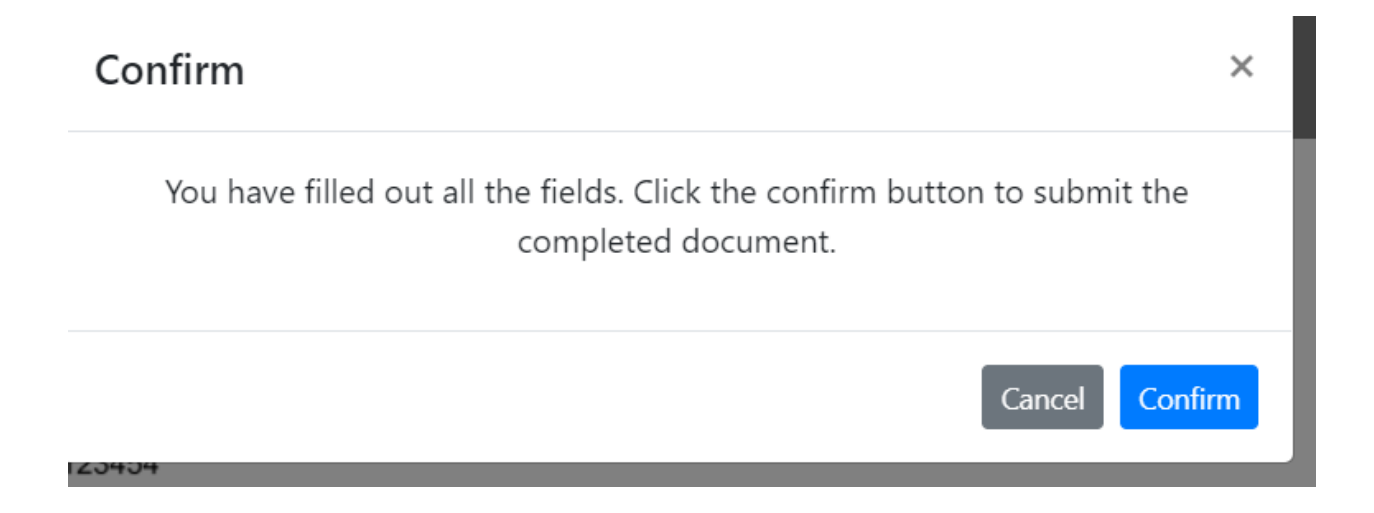

**Step 10:** Once the confirm button is hit, you are in a new window, simply go back to the previous window, Click the refresh button for the page

| ← C  iundir | ng.tobiidynavox.com/Applicatic                 | on/1012707/Sign<br>Point 🛧 Bookmi | atures<br>arks 🔇 Research Tools- Pos 🧧 In                                    | nported From IE 🔇 RD Web Access 🚙 ADF                                         | 🤊 🕶 Tobii Dynavox Fund 👸                                        | 다 ☆ 🤩 🛤<br>omi 💆 How to Create Sea 👸 Cases                                                              |
|-------------|------------------------------------------------|-----------------------------------|------------------------------------------------------------------------------|-------------------------------------------------------------------------------|-----------------------------------------------------------------|----------------------------------------------------------------------------------------------------|
|             | <b>tobii</b> dynavox<br>Getting Started My App | /funding                          | View the document<br>The document you've selected is rea<br>in a new window. | dy to view. Click the button below to open it.                                | It will appear                                                  | Account Logout                                                                                          |
|             | Client: MULTIPLE SIGNAT                        | URES                              | Client Information Form                                                      | CANCEL VIEW                                                                   |                                                                 |                                                                                                    |
|             | SLP EVAL                                       | 100%                              | Release of Benefits                                                          | CLICK HERE TO SIGN DOCUMENT                                                   |                                                                 |                                                                                                    |
|             | FINAL STEPS<br>Files                           | 1696<br>(9%)                      | SLP Evaluation                                                               | Signed by jaims.dawson@tobiidynavox.<br>Waiting for Kelsey.Seymour@tobiidynae | com on 10/19/2020 at 12:42 PM<br>concorn to sign. CLICK HERE TO | CLICK HERE TO VIEW DOCUMENT                                                                             |
|             | Signatures                                     | 8390                              | If the document did not                                                      | appear in a new window, olick here<br>x Funding Team                          | to open it.                                                     | <ul> <li>E-funding introduction</li> <li>Microsoft Teams Meeting</li> <li>9:00 AM - 10:30 AM</li> </ul> |
|             |                                                |                                   | Previous                                                                     | Save And Continue Later                                                       | Submit To Tobii Dynavox                                         | Snooze for<br>5 minutes                                                                                 |

**Step 11.** If you would like to view the eval at this time you can hit VIEW Document, or you simply cancel

and sign the document. If you don't already have an account, you will need to create one.

Step 12. Then the SLP can "Submit to Tobii Dynavox": This step only applies if multiple signatures are not required. If Multiple signatures are required, go to the next step.

| ◆Add a Note for the TobiiDyr Previous | avox Funding Team Save And Continue Later | Submit To Tobii Dynavox |
|---------------------------------------|-------------------------------------------|-------------------------|

**Step 13**: Efunding will send an email to all individuals you have invited to sign off on the evaluation. Sample below

| From: eFunding NoReply < <u>eFunding.NoReply@tobiidynavox.com</u> >                                                                                           |
|----------------------------------------------------------------------------------------------------|
| Sent: Wednesday, May 20, 2020 3:32 PM                                                                                                    |
| To: Kelsey Seymour < <u>Kelsey.Seymour@tobiidynavox.com</u> >                                                                                                 |
| Subject: A Tobii Dynavox funding application requires your signature                                                                                          |
|                                                                                                    |
| Hello Kelsey Seymour,                                                                                                    |
|                                                                                                    |
| Your electronic signature has been requested for DOUBLE SIGNATURE's funding application for a Tobii Dynavox device. Please click here to view the application |

**Step 12**: The new individual just needs to click on the "HERE" link and it will take them directly to the4signature page of the eval (as long as they already have an account). If the individual does not have

| Document                |                                                                                             |
|-------------------------|---------------------------------------------------------------------------------------------|
| Client Information Form | CLICK HERE TO SIGN DOCUMENT                                                                 |
| Release of Benefits     | CUCK HERE TO SIGN DOCUMENT                                                                  |
| SLP Evaluation          | Signed by jaime.dawson@tobildynavor.com on 5/20/2020 at 7:88 PM CLICK HERE TO VIEW DOCUMENT |
|                         | Waiting for keisey.seymour@toblidynavax.com to sign. CLICK HERE TO SIGN DOCUMENT            |
|                         | Waiting for Chris kovechilitobildynavox.com to sign. CLICK HERE TO VIEW DOCUMENT            |

**Step 15**: The new signer will go through all the same steps above to sign the eval, except it will ask for their Title/Credentials.

Step 16: Once all signers have signed, click "Submit to Tobii Dynavox"

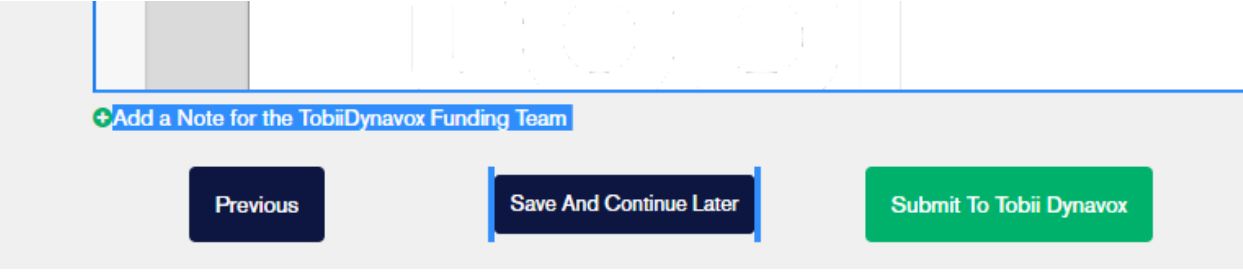